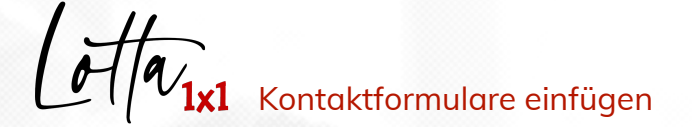

Beschriftung

Eingabefeld

Text

Name

feld0

Aufschrift

Beschriftung

Pflichtfeld mehrzeilig

4

Pflichtfeld 
mehrzeilig

| E-Mail an das Serkretariat: |                       | Erstellen Sie einen neuen Beitrag.<br>Fügen Sie ein <b>Text-Modul</b> ein und<br>Beschreiben Sie, was passiert, wenn |         |                                                                                                    |
|-----------------------------|-----------------------|----------------------------------------------------------------------------------------------------|---------|----------------------------------------------------------------------------------------------------|
| Geben Sie Ihre E-Ma         | ail-Adresse an.*      |                                                                                                    |         | man als Besucher der Homepage das<br>Kontaktformular nutzt.                                                                                                    |
| Geben Sie hier Ihre         | Nachricht ein.*       |                                                                                                    |         | Charles A. A.                                                                                                    |
|                             |                       |                                                                                                    |         | Klicken Sie nun auf das                                                                                                    |
|                             |                       |                                                                                                    | SENDEN  | Formular-Modul.                                                                                                    |
|                             |                       |                                                                                                    |         | Feld 01 wird erstellt                                                                                                    |
| Beispiel für ein einfo      | acnes Kontaktformular |                                                                                                    |         | Möchten Sie, dass Ihnen eine Mail<br>gesendet wird, setzen Sie das<br>Häkchen oben und tragen Sie die E-<br>Mail-Adresse ein, die die Mail<br>empfangen soll. Klicken Sie<br>anschließend auf " <b>+Feld hinzufügen</b> ". |
| =                           |                       |                                                                                                    |         |                                                                                                    |
| =                           |                       |                                                                                                    | Feld 0  | 2 wird erstellt                                                                                                    |
|                             | Eingabefeld           | Text                                                                                                    | Wähle   | n Sie bei "Text 🕶 Email aus!                                                                                                    |
|                             | Text                  | Email                                                                                                    | Forder  | n Sie den Besucher auf, seine E-Mail-                                                                                                    |
| 3                           | Name                  | Web-Adresse<br>Telefonnummer                                                                                         | Adress  | se einzutragen, um ggf. auf die Mail zu                                                                                                    |
|                             |                       | Zeit                                                                                                    | antwo   | rten. Durch das Häkchen bei "Pflichtfeld"                                                                                                    |
|                             | Aufschrift            | Farbe                                                                                                    | sicherr | n Sie sich gegen Spam-Nachrichten ab.                                                                                                    |

Î

## Feld 03 wird erstellt

Ist das Feld für die eigentliche Nachricht. Hier kann der Besucher seinen Text eintippen, der Ihnen per Mail gesendet wird. Erlauben Sie mehrzeiligen Text und machen Sie das Feld zum Pflichtfeld, um Spam zu vermeiden. Speichern Sie den Beitrag!

Klicken Sie anschließend auf "+Feld hinzufügen".

B Z U ⇔ ≔ ≔ ... -1 Schreiben Sie uns eine E-Mail 🔤. Wir werden Ihnen zeitnah antworten. E TEXT FORMULAR TABELLE A TITEL

BILD

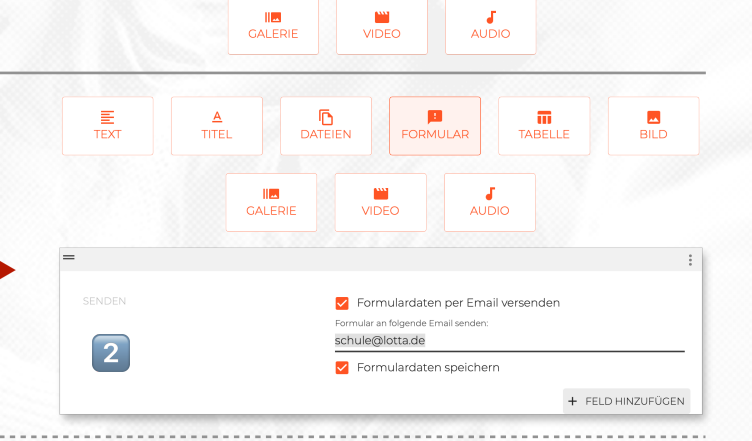

|                                   |                                   | 1                 |
|-----------------------------------|-----------------------------------|-------------------|
| eben Sie Ihre E-Mail-Adresse an.* | Eingabefeld                       | •                 |
|                                   | Email                             |                   |
|                                   | Name                              |                   |
|                                   | Absender                          |                   |
|                                   | Aufschrift                        |                   |
|                                   | Geben Sie Ihre E-Mail-Adresse an. |                   |
|                                   | Beschriftung                      |                   |
|                                   | Pflichtfeld 🗌 mehrzeilig          |                   |
|                                   |                                   | + FELD HINZUFÜGEN |

| =                                   |                                    | Î |
|-------------------------------------|------------------------------------|---|
| ieben Sie hier Ihre Nachricht ein.* | Eingabefeld                        | - |
|                                     | Name                               |   |
|                                     | Textnachricht:                     |   |
|                                     | Aufschrift                         |   |
|                                     | Geben Sie hier Ihre Nachricht ein. |   |
|                                     | Beschriftung                       |   |
|                                     | 🖌 Pflichtfeld 🖌 mehrzeilig         |   |